# Ohloneed View Content Program

# CANVAS LOGIN INSTRUCTIONS

Begin by logging into your **existing account** that the student is registered under.

(https://ohlone.augusoft.net/)

- If you don't remember your password, you can use the "Forgot Password" link to reset it.
- > OR email ofk@ohlone.edu to request assistance with resetting your password.

| CONTACT US             |                                                                                                    |                                                                                                    |
|------------------------|----------------------------------------------------------------------------------------------------|----------------------------------------------------------------------------------------------------|
|                        | Community Education                                                                                                    | search for a class GO ><br>advanced search options ><br>E BUY eGIFT CARD                                                                                                    |
| You are not logged in. |                                                                                                    | VIEW CART ( 0 )                                                                                                    |
| BROWSE CLASSES VIEW    | ED<br>Ohlone College Community Education<br>&<br>Ohlone for Kids and Teens<br>GISTRATION TUTORIAL If you already have an account, b<br>Please utilize the "Forgot your username?" an<br>Comm_Educ@Ohk | Advance your career.<br>Change your life.<br>Under the second second se |
|                        | Sign In                                                                                                    | New Students                                                                                                    |
|                        | Use your username and password to sign in here.<br>Please note that the password is case sensitive.                                                                                                   | Click Create New Profile to create your own username,<br>password and profile.                                                                                                    |
|                        | Username                                                                                                    | Create New Profile                                                                                                    |
|                        | Forgot your username?                                                                                                    |                                                                                                    |
|                        | Password                                                                                                    |                                                                                                    |
|                        | Forgot your password?                                                                                                    |                                                                                                    |
|                        | Sign In                                                                                                    |                                                                                                    |

After logging into your account, navigate to **Menu > My Classes > Current Registrations**.

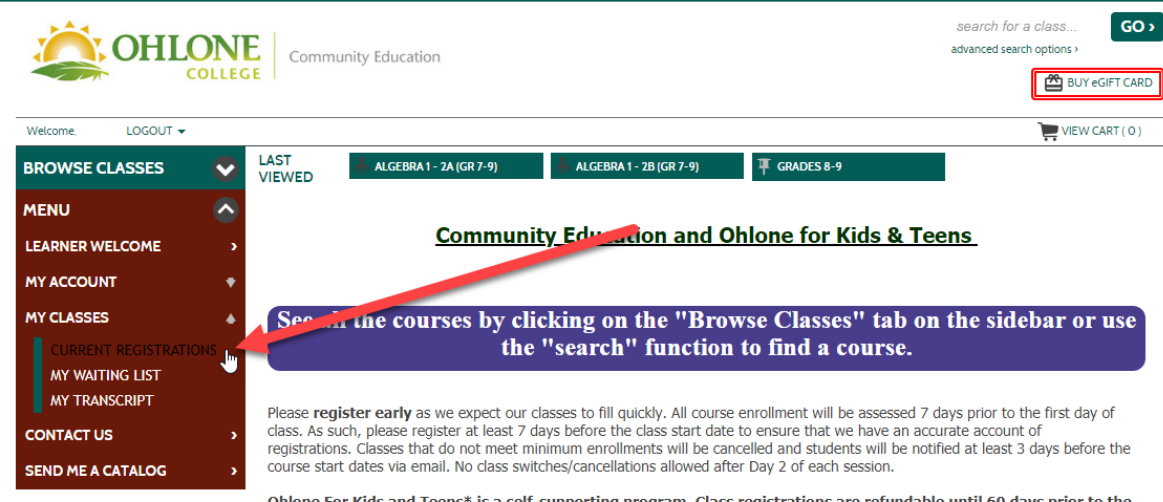

Ohlone For Kids and Teens\* is a self-supporting program. Class registrations are refundable until 60 days prior to the start of class; thereafter registrations are final and no refunds will be issued unless a class is cancelled. Class changes made within 60 days of the start of class may be subject to a \$25 fee per class.

Having trouble registering for classes?

#### Check our Frequently Asked Questions Page OR

Contact the appropriate department staff:

| Ohlone For Kids & Teens | Community Education &<br>Workforce Development | Athletics & Youth Sports |
|-------------------------|------------------------------------------------|--------------------------|
| (510) 979-7597          | (510) 979-7590                                 | (510) 659-6044           |
| ofk@ohlone.edu          | comm_educ@ohlone.edu                           | athletics@ohlone.edu     |

Click here for instructions on acessing online classes through Canvas

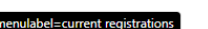

Go to my dashboard

2/9/23

From your current registrations, click on the Go To Class link.

|                                                                                                    | Community Education                                                          | search for a class GO advanced search options > |
|----------------------------------------------------------------------------------------------------|------------------------------------------------------------------------------|-------------------------------------------------|
| Welcome, LOGOUT <del>•</del>                                                                                                    |                                                                              | VIEW CART ( 0 )                                 |
| BROWSE CLASSES                                                                                                    | LAST ALGEBRA 1 - 2A (GR 7-9) ALGEBRA 1 - 2B (GR 7-9) T GRADES 8-9            |                                                 |
| MENU 📀                                                                                                    | my dashboard my profile my transactions current registrations my waiting lis | t my transcript                                 |
| Current Registrations<br>Ohlone College Community Education<br>Tax Id: 94-237-8181 Address: 43600 Mission Blvd., Fremont, CA 94539 |                                                                              |                                                 |
|                                                                                                    | Student                                                                      |                                                 |
|                                                                                                    | Schedule Print View                                                          |                                                 |
|                                                                                                    | Class Information                                                            |                                                 |
|                                                                                                    | Actions Course Number Class Number Class Name Class Location 🦨               | Start Date Class End Date Instructor            |
|                                                                                                    | Action - 7150004 54277 <u>Algebra 1 - 4A (Gr 7-9)</u> go to class            | 6/2021 8/5/2021 <u>Christy</u><br><u>Ha</u>     |
|                                                                                                    | > Click to view data for Ohlone for Kids                                     |                                                 |
|                                                                                                    |                                                                              |                                                 |

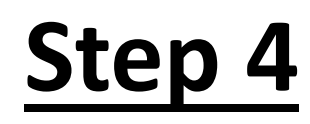

|                     |                         | 0                                                 |
|---------------------|-------------------------|---------------------------------------------------|
| Community Education |                         | search for a class GO > advanced search options > |
| COLLEGE             |                         | BUY eGIFT CARD                                    |
| Welcome, LOGOUT -   |                         | VIEW CART ( 0 )                                   |
| BROWSE CLASSES      | ALGEBRA 1 - 2A (GR 7-9) | (7-9) Ŧ GRADES 8-9                                |
| MENU 📀 GO T         | o Class                 |                                                   |

Please use the username and password below to login to Canvas to access your courses.

If you have never had a Canvas account, the password will be auto-generated by Lumens for your account. You can reset the password any time by clicking on the 'Reset Canvas Password' link.

Click on the little eye next to the password, and copy the password so that you can use it on the next page to login to Canvas. After copying the password, click on the 'Go to Canvas' button to go to Canvas. Your user name will be automatically populated; paste the copied password and click on 'Log In' button.

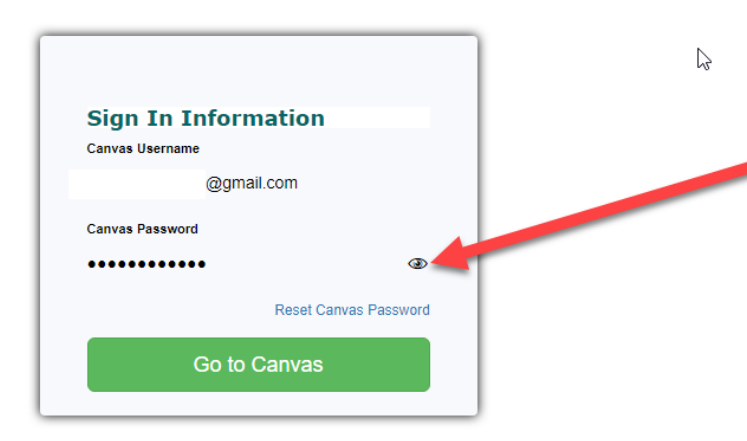

This page will show you your
 Canvas login information.
 Remember to reveal the password using the Eye icon & copying it (Ctrl + C).

#### Then click Go To Canvas.

This will open a NEW TAB for the Canvas login page where you'll paste the password you just copied.

- Finally, paste (Ctrl + V) the password from the previous page into the password field.
  - Your username will already be populated.
- Click Login to access your class(es).

| OHLONE<br>COLLEGE                                                                                 |
|---------------------------------------------------------------------------------------------------|
| Username<br>@gmail.com                                                                            |
| Stay signed in Forgot Password? Log In Help Privacy Policy Acceptable Use Policy Facebook Twitter |
| S INSTRUCTURE                                                                                     |
|                                                                                                   |
|                                                                                                   |

# Questions, Comments, Concerns?

Please call our office at 510-979-7590, Monday – Friday, 8:00am – 4:00pm, Or email us at <u>ofk@ohlone.edu</u>

Thank you for supporting the Ohlone for Kids and Teens Summer Enrichment Program!